## МИНИСТЕРСТВО НАУКИ И ВЫСШЕГО ОБРАЗОВАНИЯ РОССИЙСКОЙ ФЕДЕРАЦИИ Федеральное государственное бюджетное образовательное учреждение высшего образования «**ТУЛЬСКИЙ ГОСУДАРСТВЕННЫЙ УНИВЕРСИТЕТ**» МЕДИЦИНСКИЙ ИНСТИТУТ

В.А. Хромушин, К.Ю. Китанина, А.А. Хадарцев

## МНОГОФАКТОРНЫЙ АНАЛИЗ СМЕРТНОСТИ НАСЕЛЕНИЯ

Методические рекомендации

Тула Издательство ТулГУ 2020 УДК 61:002; 311:614; 519.22 ББК 5с51я73 Х94

Составители: Хромушин В.А., Китанина К.Ю., Хадарцев А.А.

**Многофакторный анализ смертности населения**: методические рекомендации. Тула: Изд-во ТулГУ, 2020. 20 с.

Методические рекомендации подготовлены на базе кафедры «Поликлиническая медицина» и утверждены на Ученом Совете медицинского института ТулГУ (Протокол № 6 от « 21 » июня 2020 г.).

Рецензент: Доктор медицинских наук, профессор

Ластовецкий А.Г. (Центральный НИИ организации и информатизации здравоохранения).

Методические рекомендации предназначены для научных работников, занимающихся анализом медицинских данных по смертности населения. Изложенный материал по работе со специализированной программой и методика анализа смертности населения могут быть также полезны ординаторам и медицинским статистикам.

Работа выполнена при финансовой поддержке РФФИ и Тульской области в рамках научного проекта №19-413-710011.

> © Коллектив авторов, 2020 © ТулГУ, 2020

#### введение

Представленный материал является руководством в работе:

- со специализированным программным обеспечением AMPS;

 по подготовке данных о смертности населения для многофакторного анализа;

выполнения многофакторного анализа с построением математической модели.

Исходной информацией являются данные регистра смертности MedSS [1]. Для обеспечения работы программы AMPS с расширенными возможностями целесообразно в нее загрузить данные о смертности по различным годам (рекомендуется за последние 10 лет).

Программа **AMPS** предназначена для многофакторного анализа данных о смертности населения и позволяет формировать базу данных с выбираемыми факторами и целевым значением для анализа, рассчитывать число сочетанных выбранных факторов по каждому значению выбранных факторов и каждому целевому значению, формировать базу для многофакторного анализа внешними программами.

Анализируемыми факторами являются: основная (первоначальная) причина смерти; множественные причины смерти (по четыре причины первого и второго раздела); пол; образование; занятость; категория риска, связанная с радионуклидами; возрастная когорта; территории региона.

Программа позволяет выгружать аналитический массив данных для анализа внешними программами, например, с помощью алгебраической модели конструктивной логики [2, 3].

Результаты многофакторного анализа необходимы:

– для детальной оценки ситуации;

 выявление слабых мест, на которых необходимо сосредоточить усилия учреждений здравоохранения;

– поддержки принятия управленческих решений.

На основе подсчитанных целевых и нецелевых случаев выбранных для анализа сочетанных факторов можно строить математическую модель по представленному методическому примеру.

Учебно-целевыми задачами данного методического материала являются:

- изучение программы AMPS и аспектов ее применения;

 освоение предлагаемой методики многофакторного анализа смертности населения;

– оценка результата расчета.

3

Для выполнения указанных задач необходимы базисные знания:

– по кодированию множественных причин смерти [4];

- по работе с регистром смертности MedSS [4];

– по курсу «Медицинская информатика», включая образовательный проектно-ориентированный модуль «Анализ медицинских данных», а также по основам медицинской статистики.

### ПРОГРАММНОЕ ОБЕСПЕЧЕНИЕ

Программа многофакторного анализа смертности заселения AMPS (версия 2) позволяет (рис. 1):

- импортировать обезличенные данные в формате программы MedSS [1];

– просматривать и при необходимости корректировать записи;

– формировать аналитическую базу по выбранным пользователем факторам и их значениям;

 – формировать значение цели (1 – достигается, 0 – не достигается) по сочетанным факторам и их значениям;

- подсчитывать количество одинаковых целевых и нецелевых случаев;

 формировать и экспортировать данные для анализа внешними программами.

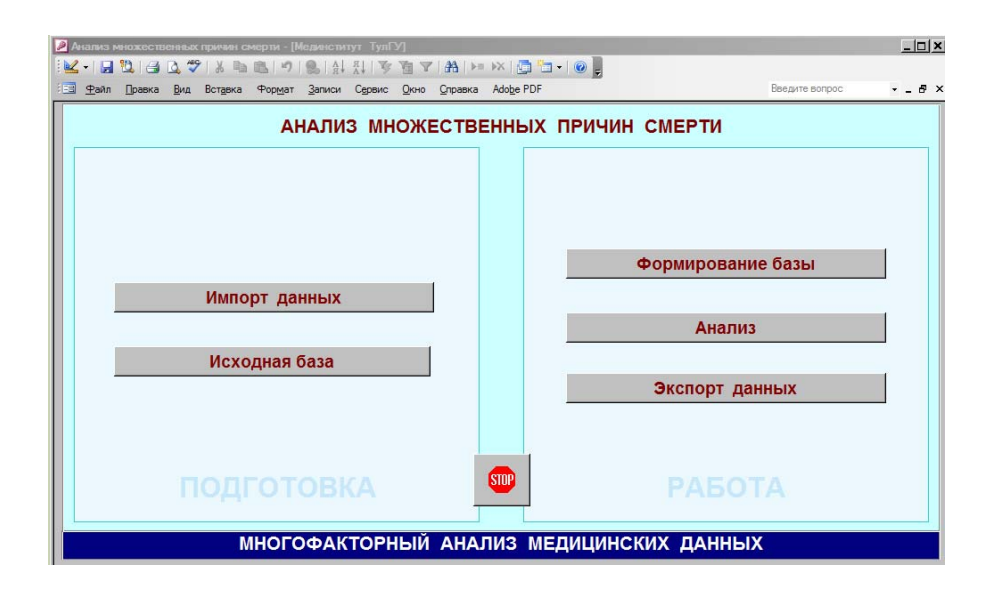

Рис. 1. Внешний вид программы АМРЅ

Факторами, используемыми для анализа, являются:

– **BB** основная (первоначальная) причина смерти, определенная автоматически встроенным в регистр смертности **MedSS** модулем с базой знаний причинно-следственных связей или вручную (для отдельных случаев);

– **В1-В8** множественные причины смерти (по четыре в первом и втором разделах п.19 медицинского свидетельства о смерти);

- **Р1** пол (1 – мужской, 2 – женский, 3 – интраверт, 4 – не определен);

- **Q2** семейное положение (1 – состоял(а) в зарегистрированном браке, 2 – не состоял(а) в зарегистрированном браке, неизвестно);

– Q3 образование (1 – профессиональное: высшее, 2 – профессиональное: неполное высшее, 3 – профессиональное: среднее, 4 – профессиональное: начальное, 5 – общее: среднее (полное), 6 – общее: основное, 7 – общее: начальное, 8 – общее: не имеет начального образования, 9 – неизвестно);

М1 занятость (1 – в экономике: руководители и специалисты высшего уровня квалификации, 2 – в экономике: прочие специалисты, 3 – в экономике: квалифицированные рабочие, 4 – в экономике: неквалифицированные рабочие, 5 – в экономике: занятые на военной службе, 6 – не в экономике: пенсионеры, 7 – не в экономике: студенты и учащиеся, 8 – не в экономике: работающие в личном подсобном хозяйстве, 9 – не в экономике: безработные, 10 – прочие);

- H2 категория риска, связанная с радионуклидами (0 – не принадлежит, 1
- ликвидатор, 2 – дети ликвидаторов, 3 – не известно, 4 – проживает на контролируемой территории);

– WVzr возрастные когорты (0 – нет данных; 1 – 0...17 лет; 2 – 18...24 года; 3 – 25...44 года; 4 – 45...64 года; 5 – 65...84 года; 6 – свыше 85 лет);

- **Rn** код муниципальных образований (5 знаков).

|                                          | АНАЛИЗ МНОЖЕСТВЕННЫХ ПРИЧИН СМЕРТИ                                                                                                    |               |  |  |  |  |
|------------------------------------------|----------------------------------------------------------------------------------------------------|---------------|--|--|--|--|
| Имп,<br>Исх                              | З Опереалия с лаговани х Х<br>Месторасположение папки:<br>[D:\AMPS\amps-2\<br>Наличие файла:<br>[154973339 байт<br>Импорт<br>Просмотр базы<br>Удаление | е базы<br>ных |  |  |  |  |
| ПОДГОТОВКА 🏾 РАБОТА                      |                                                                                                    |               |  |  |  |  |
| МНОГОФАКТОРНЫЙ АНАЛИЗ МЕДИЦИНСКИХ ДАННЫХ |                                                                                                    |               |  |  |  |  |

Рис. 2. Импорт данных

Импорт данных можно осуществлять путем добавления данных, так и полностью за многие годы. Для этого массив данных (в формате txt) следует разместить в папку, где находится программа. При этом надо иметь в виду, что программа сама определяет папку своего размещения.

Необходимо отметить, что на протяжении длительного периода использования регистра смертности в него вносились изменения, что приводило к изменению отдельных факторов. По этой причине рекомендуется загружать массив за все годы.

В предоставляемой в ТулГУ программе имеется массив за период 2007 ... 2020-1 годы.

| 90<br>2 • | An Do | вока Дид Вс<br>🎯 🛄 🏹 | тарка Формат<br>Са 115, 17 | 30  | писи Сер | enc Qr | но Сл<br>У 👌 | paska Ad | lobe PDF   | i II |    |     |    | Beegine             | Janpoo 🔸 .       | - 0        |
|-----------|-------|----------------------|----------------------------|-----|----------|--------|--------------|----------|------------|------|----|-----|----|---------------------|------------------|------------|
| -         | N     | U1                   | U2                         | V2  | S1       | N1     | \$2          | N2       | D1         | F1   | F2 | F3  | P1 | 81                  | R2               | V3         |
|           | 1     | 1027103671627        | 7020200000                 | 1   | 70202    | 15686  | 2            |          | 09.01.2018 |      | 4  |     | 1  | 24 марта 1954 г.    | 4 января 2018 г  | t,         |
|           | 2     | 1027101410830        | 7023400000                 | 1   | 70234    | 49828  |              |          | 06.01.2018 | -    |    |     | 1  | 15 RHBapR 1931 r.   | 5 января 2018 г  | r.         |
|           | 3     | 1037100124247        | 7040100000                 | 1   | 7040120  | 84146  |              |          | 09.01.2018 |      |    |     | 2  | 4 сентября 1938 r.  | 2 онваро 2018 г  | t.         |
|           | 4     | 1027103474067        | 7024000000                 | 1   | 70240    | 5071   |              |          | 09.01.2018 |      | •  | •   | 2  | 22 сентября 1929 г. | 9 января 2018 r  | t.         |
|           | 5     | 1027101849136        | 7025000000                 | 1   | 70250    | 4922   |              |          | 09.01.2018 |      |    |     | 2  | 11 ноября 1928 г.   | 3 января 2018 г  | r          |
|           | 6     | 1037100124247        | 7040100000                 | 1   | 7040120  | 83827  |              |          | 09.01.2018 |      |    | -   | 2  | 9 февраля 1929 r.   | 8 A-Baph 2018 r  | t.         |
|           | 7     | 1027102671804        | 7020800000                 | . 1 | 70208    | 14407  |              |          | 09.01.2018 | -    | -  | -   | 1  | 15 HIDHR 1942 F.    | 3 января 2018 r  | £.         |
|           | 8     | 1027102875282        | 7022000000                 | 1   | 70220    | 6826   |              |          | 09.01.2018 |      |    |     | 2  | 3 worm 1941 r.      | 7 января 2018 г  | t.         |
|           | 9     | 1027103671627        | 7020200000                 | 1   | 70202    | 15570  |              |          | 09.01.2018 |      |    | •   | 2  | 8 марта 1935 r.     | 1 R+baps 2018 r  | t.         |
|           | 10    | 1027101849136        | 7025000000                 | 1   | 70250    | 4925   |              |          | 09.01.2018 | -    | •  |     | 2  | 3 марта 1927 г.     | 5 snbaps 2018 r  | t          |
|           | 11    | 1037100124247        | 7040100000                 | 1   | 7040120  | 85283  |              |          | 10.01.2018 |      |    |     | 2  | 30 oktre5pe 1938 r. | 8 n-maps 2010 r  | t.         |
|           | 12    | 1027101508983        | 7024800000                 | 1   | 70248    | 12418  |              |          | 09.01.2018 |      |    |     | 1  | 24 октября 1935 г.  | 8 января 2018 г  | 1          |
|           | 13    | 1037100124247        | 7040100000                 | 1   | 7040120  | 82881  |              |          | 06.01.2018 |      |    | -   | 1  | 20 worm 1931 r.     | 5 remeaps 2018 r | 1          |
|           | 14    | 1037100124247        | 7040100000                 | 1   | 7040120  | 83054  |              |          | 10.01.2018 |      |    | 4   | 1  | 6 Main 1974 r.      | 9 января 2018 г  | t.         |
|           | 15    | 1027101679373        | 7022800000                 | 1   | 70228    | 20218  |              |          | 10.01.2018 |      |    |     | 1  | 24 декабря 1976 r.  | 10 живаря 2018 г | 1          |
|           | 16    | 1027101589426        | 7021200000                 | 1   | 70212    | 10033  |              |          | 22.01.2018 |      |    |     | 2  | 8 ноября 1956 г.    | 19 Ambapa 2018 r | t.         |
|           | 17    | 1027100523823        | 7040100000                 | 1   | 70401    | 47803  |              |          | 02.01.2018 |      |    |     | 2  | 4 февраля 1972 r.   | 2 января 2018 г  | i          |
|           | 18    | 1027103671627        | 7020200000                 | 1   | 70202    | 15465  |              |          | 03.01.2018 | i.   | -  | -   | 2  | 17 августа 1953 г.  | 3 января 2018 г  | 1.         |
|           | 19    | 1027100686293        | 7040100000                 | 1   | 70401    | 38846  |              |          | 01.01.2018 | -    | -  | -   | 1  | 19 сентября 1938 г. | 1 января 2018 г  | <i>i</i>   |
|           | 20    | 1027100523823        | 7040100000                 | . 1 | 70401    | 47802  |              |          | 01.01.2018 |      |    |     | 2  | 16 ливара 1945 r.   | 1 neesapo 2018 r | 1          |
|           | 21    | 1027103671627        | 7020200000                 | 1   | 70202    | 14554  |              |          | 01.01.2018 |      |    | 4 . | 2  | 1 wona 1936 r.      | 1 A+Baph 2018 r  | i.         |
|           | 22    | 1027101508983        | 7024800000                 | 1   | 70248    | 12611  |              |          | 02.01.2018 |      |    |     | 2  | 8 Max 1955 r.       | 1 января 2018 r  |            |
|           | 23    | 1027100691188        | 7040100000                 | 1   | 70401    | 53373  |              |          | 02.01.2018 |      | -  | -   | 2  | 15 Honfon 1942 r.   | 1 л-варл 2018 r  | i.         |
|           | 24    | 1027101731040        | 7023200000                 | 1   | 70232    | 5132   |              |          | 02.01.2018 |      |    | -   | 2  | 14 more 1947 r.     | 2 января 2018 г  | 1          |
|           | 25    | 1027100750852        | 7040100000                 | 1   | 70401    | 55924  |              |          | 02.01.2018 |      |    |     | 1  | 8 mars 1930 r.      | 1 sweaps 2018 r  | <u>i</u> = |
|           | 26    | 1027100686293        | 7040100000                 | 1   | 70401    | 38897  |              |          | 02.01.2018 |      |    |     | 2  | 1 марта 1950 r.     | 1 R+Baps 2018 r  | £.         |
|           | 27    | 1027100691188        | 7040100000                 | 1   | 70401    | 53374  |              |          | 02.01.2018 |      |    |     | 1  | 12 жираря 1940 г.   | 2 seepaps 2018 r | 1          |
|           | 28    | 1037101130307        | 7040100000                 | 1   | 70401    | 58131  |              |          | 02.01.2018 |      |    | -   | 2  | 21 wona 1965 r.     | 2 n-maps 2010 r  | 6          |
|           | 29    | 1037100124247        | 7040100000                 | 1   | 7040120  | 85191  |              |          | 02.01.2018 |      |    |     | 2  | 14 anpens 1942 r.   | 1 живаря 2018 г  | 1          |
|           | 30    | 1027100750852        | 7040100000                 | 1   | 70401    | 55925  |              |          | 02.01.2018 |      |    |     | 2  | 18 ox185ps 1937 r.  | 1 mmsaps 2018 r  | i.         |
|           | 31    | 1027101484618        | 7024400000                 | 1   | 70244    | 0789   |              |          | 02.01.2018 |      |    |     | 2  | 22 октября 1948 г.  | 2 января 2018 г  | é.         |
|           | 32    | 1037100124247        | 7040100000                 | 1   | 7040120  | 85189  |              |          | 02.01.2018 |      |    |     | 1  | 5 sweaps 1957 r.    | 1 sweaps 2018 r  | 1          |
|           | 33    | 1027100750852        | 7040100000                 | 1   | 70401    | 55704  |              |          | 02.01.2018 |      |    |     | 2  | 14 deepans 1929 r.  | 1 sepapa 2018 r  | E.         |
|           | 34    | 1027101679373        | 7022800000                 | 1   | 70228    | 20210  |              |          | 02.01.2018 |      |    |     | 2  | 11 живаря 1938 г.   | 1 semaps 2015 r  | 1          |
|           | - 14  | 1027101508983        | 7024800000                 | 1   | 70248    | 12639  |              |          | 02.01.2018 |      |    | 1   | 2  | 20 deepans 1938 r   | 1 means 2018 r   | ā-         |

Рис. 3. Просмотр загруженных данных регистра смертности

Следующим шагом является формирование из общего массива данных требуемого для анализа массива путем заполнения логических полей в колонке «Фильтр». На рисунке 4 показаны условия выбора:

- только случаи смерти жителей Тульской области (иногородние исключены);

- 2019 год;

– только случаи смерти от болезней органов дыхания.

Одновременно указывается цель (колонка «Цель»), в качестве которой может быть выбран как отдельный фактор, так и сочетанные факторы.

На рисунке 4 показаны условия выбора цели J12 – J18.9:

J12 Вирусная пневмония, не классифицированная в других рубриках.

J13 Пневмония, вызванная Streptococcus pneumoniae.

J14 Пневмония, вызванная Haemophilus influenzae [палочкой Афанасьева-Пфейффера].

J15 Бактериальная пневмония, не классифицированная в других рубриках.

**J16** Пневмония, вызванная другими инфекционными возбудителями, не классифицированная в других рубриках.

J17 Пневмония при болезнях, классифицированных в других рубриках.

J18 Пневмония без уточнения возбудителя.

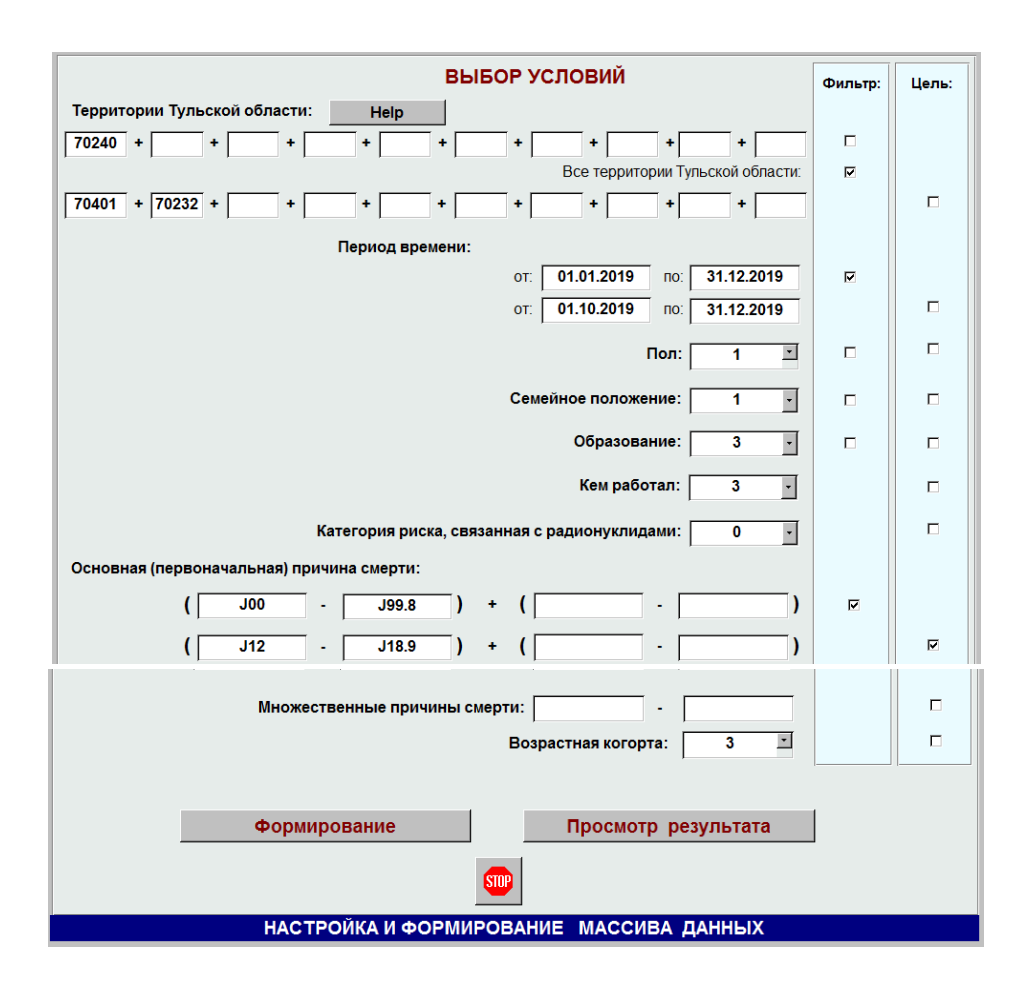

Рис. 4. Форма f\_Formir

После нажатия кнопки «Формирование» будет удалена база от предыдущего расчета и записана новая аналитическая база в соответствии с заданными условиями фильтрации из общей базы. Эта операция является длительной по времени. Просмотр сформированной аналитической базы может быть выполнен нажатием кнопки «Просмотр результата».

Далее кнопкой «Анализ» (рис. 1) вызывается форма выбора факторов для анализа (рис. 5). Тем самым мы выбираем из всей совокупности анализируемых факторов только необходимые. После этого нажимается «Итоговый результат», после чего на экране появляется результат в виде запроса (рис. 6), который можно перенести в текстовый редактор путем копирования через область выделения всей таблицы.

| ВЫБОР ФАКТОРОВ ДЛЯ АНАЛИЗА                         | Выбор: |  |  |  |  |
|----------------------------------------------------|--------|--|--|--|--|
| Основная (первоначальная) причина смерти:          |        |  |  |  |  |
| Причина смерти (первая строка первого раздела):    |        |  |  |  |  |
| Причина смерти (вторая строка первого раздела:     |        |  |  |  |  |
| Причина смерти (третья строка первого раздела:     |        |  |  |  |  |
| Причина смерти (четвертая строка первого раздела:  |        |  |  |  |  |
| Причина смерти (первая строка второго раздела):    |        |  |  |  |  |
| Причина смерти (вторая строка второго раздела):    |        |  |  |  |  |
| Причина смерти (третья строка второго раздела):    |        |  |  |  |  |
| Причина смерти (четвертая строка второго раздела): |        |  |  |  |  |
| Пол:                                               |        |  |  |  |  |
| Семейное положение:                                |        |  |  |  |  |
| Образование:                                       |        |  |  |  |  |
| Кем работал:                                       |        |  |  |  |  |
| Категория риска, связанная с радионуклидами:       |        |  |  |  |  |
| Территория:                                        |        |  |  |  |  |
| Возрастная когорта:                                |        |  |  |  |  |
| Итоговый результат                                 |        |  |  |  |  |
| SUP                                                |        |  |  |  |  |
| АНАЛИЗ МЕДИЦИНСКИХ ДАННЫХ                          |        |  |  |  |  |

Рис. 5. Форма **f\_Itog** 

| <u>Ф</u> айл | Правка | Вид | Встав | ка с | Рор <u>м</u> ат | <u>3</u> anı | іси С     | ервис | Окно | <u>C</u> npa | вка | Ado <u>b</u> e F | PDF  |     |     |     |       |
|--------------|--------|-----|-------|------|-----------------|--------------|-----------|-------|------|--------------|-----|------------------|------|-----|-----|-----|-------|
| 🗹 •   🗔 '    | 2 3    | ABC | 81%   |      | 310             | 12           | A↓ R<br>A | 113   | 10   | 1 44         | 100 | ×                | - 12 |     | ÷   |     |       |
| W            | YR     | BBw | B1w   | B2w  | B3w             | B4w          | B5w       | B6w   | B7w  | B8w          | P1w | Q2w              | Q3w  | M1w | H2w | Rnw | WVzrw |
| • 1          | 1      |     |       |      |                 |              |           |       |      |              | 1   |                  |      |     |     |     |       |
| 1            | 0      |     |       |      |                 |              |           |       |      |              | 1   |                  |      |     |     |     | 1     |
| 14           | 0      |     |       |      |                 |              |           |       |      |              | 1   |                  |      |     |     |     | 2     |
| 31           | 1      |     |       |      |                 |              |           |       |      |              | 1   |                  |      |     |     |     |       |
| 79           | 0      |     |       |      |                 |              |           |       |      |              | 1   |                  |      |     |     |     |       |
| 68           | 1      |     |       |      |                 |              |           |       |      |              | 1   |                  |      |     |     |     |       |
| 218          | 0      |     |       |      |                 |              |           |       |      |              | 1   |                  |      |     |     |     |       |
| 50           | 1      |     |       |      |                 |              |           |       |      |              | 1   |                  |      |     |     |     |       |
| 49           | 0      |     |       |      |                 |              |           |       |      |              | 1   |                  |      |     |     |     |       |
| 12           | 1      |     |       |      |                 |              |           |       |      |              | 1   |                  |      |     |     |     |       |
| 2            | 1      |     |       |      |                 |              |           |       |      |              | 2   |                  |      |     |     |     |       |
| 1            | 0      |     |       |      |                 |              |           |       |      |              | 2   |                  |      |     |     |     |       |
| 5            | 0      |     |       |      |                 |              |           |       |      |              | 2   |                  |      |     |     |     |       |
| 9            | 1      |     |       |      |                 |              |           |       |      |              | 2   |                  |      |     |     |     |       |
| 21           | 0      |     |       |      |                 |              |           |       |      |              | 2   |                  |      |     |     |     |       |
| 15           | 1      |     |       |      |                 |              |           |       |      |              | 2   |                  |      |     |     |     | 5.4   |
| 79           | 0      |     |       |      |                 |              |           |       |      |              | 2   |                  |      |     |     |     |       |
| 28           | 1      |     |       |      |                 |              |           |       |      |              | 2   |                  |      |     |     |     |       |
| 71           | 0      |     |       |      |                 |              |           |       |      |              | 2   |                  |      |     |     |     |       |
| 14           | 1      |     |       |      |                 |              |           |       |      |              | 2   |                  |      |     |     |     | . (   |

Рис. 6. Итоговый результат

| AH                    | АЛИЗ МНОЖЕСТВЕННЫХ ПРИЧ                                                                                                 | ЧИН СМЕРТИ                        |
|-----------------------|----------------------------------------------------------------------------------------------------|-----------------------------------|
| импорт да<br>Исходная | В Операзия с дажналяя<br>Месторасположение папки:<br>D:\AMPS\amps-2\<br>Наличие файла:<br>16184 байт<br>Просмотр Экспор | хі<br>рование базы<br>Анализ<br>т |
| ПОДГОТО               | ВКА 💵                                                                                                    | РАБОТА<br>инских данных           |

Рис. 7. Экспорт данных

Для анализа внешними программами многофакторного анализа можно воспользоваться версией алгебраической модели конструктивной логики, позволяющей строить математическую модель с отбором результирующих составляющих с использованием доверительных интервалов [3]. Перед экспортом данных (рис. 7) можно воспользоваться кнопкой просмотр экспортируемого массива данных (рис. 8).

В использовании программы для многофакторного анализа смертности можно руководствоваться следующими рекомендациями:

1. Для выбора территорий при формировании массива и анализе можно воспользоваться справочником территорий (кнопка «Help» на рис. 4). Выбор группы территорий может потребоваться при оценке влияния экологии на смертность населения.

2. Не рекомендуется использовать много факторов для анализа смертности (рис. 5). Чем больше факторов, тем меньше мощность результирующих составляющих и труднее достичь достоверности результирующих составляющих.

3. Выбирая целевые факторы и их значения необходимо учитывать, что нецелевые записи (строки) соответствуют другим условиям отбора, а не по причине их отсутствия.

4. Для сравнительно небольших массивов (по числу анализируемых факторов) можно построить математическую модель без использования специализированных программ (показано ниже). При выборе многих факторов для анализа придется использовать внешнюю программу [3].

5. Импортируемый массив данных о смертности населения размещайте в папке, где находится программа. Импортируемый массив данных будет размещен программой в папке своего размещения.

9

| <u></u> | Анализ м     | множесте | енных г     | ричин с          | мерти -         | [zBaseExp        | э : запрос       | на выбор |
|---------|--------------|----------|-------------|------------------|-----------------|------------------|------------------|----------|
| 1       | <u>Ф</u> айл | Правка   | <u>В</u> ид | Вст <u>а</u> вка | Фор <u>м</u> ат | г <u>З</u> аписи | Сервис           | Окно (   |
|         | - 🖌          | 12 🖂     | 🛕 💞         | 🔏 🗈              | 20              | A A              | ↓ <u>₹</u> ↓   🎸 | <b>V</b> |
|         | YR           | P1       | Q2          | Q3               | M1              | H2               | Rn               | VzrK     |
|         | 1            | 1        | 2           | 6                | 9               | 0                | 70202            | 4        |
|         | 0            | 1        | 1           | 7                | 6               | 0                | 70202            | 5        |
|         | 1            | 1        | 1           | 6                | 6               | 0                | 70202            | 5        |
|         | 0            | 1        | 2           | 3                | 6               | 0                | 70202            | 5        |
|         | 1            | 1        | 2           | 5                | 9               | 0                | 70202            | 4        |
|         | 1            | 2        | 1           | 3                | 6               | 0                | 70202            | 6        |
|         | 0            | 2        | 1           | 7                | 6               | 0                | 70202            | 6        |
|         | 1            | 1        | 1           | 5                | 6               | 0                | 70202            | 4        |
|         | 0            | 1        | 1           | 6                | 6               | 0                | 70202            | 5        |
|         | 0            | 1        | 2           | 5                | 9               | 0                | 70204            | 3        |
|         | 0            | 1        | 1           | 5                | 6               | 0                | 70204            | 5        |
|         | 0            | 2        | 2           | 7                | 6               | 0                | 70204            | 6        |
|         | 0            | 2        | 2           | 5                | 6               | 0                | 70204            | 6        |
|         | 0            | 1        | 2           | 6                | 6               | 0                | 70204            | 5        |
|         | 0            | 1        | 1           | 5                | 6               | 0                | 70204            | 5        |
|         | 0            | 1        | 2           | 6                | 6               | 0                | 70204            | 5        |
|         | 0            | 1        | 1           | 3                | 6               | 0                | 70204            | 5        |
|         | 0            | 1        | 2           | 6                | 6               | 0                | 70204            | 4        |
|         | 0            | 1        | 1           | 5                | 6               | 0                | 70204            | 4        |
|         | 0            | 1        | 1           | 3                | 6               | 0                | 70206            | 5        |
|         | 0            | 1        | 1           | 5                | 6               | 0                | 70206            | 5        |
|         | 0            | 2        | 2           | 3                | 6               | 0                | 70206            | 5        |
|         | 0            | 2        | 2           | 7                | 6               | 0                | 70206            | 6        |
|         | 1            | 1        | 1           | 6                | 10              | 0                | 70206            | 4        |
|         | 0            | 2        | 2           | 3                | 6               | 0                | 70206            | 5        |
|         | 0            | 1        | 1           | 7                | 6               | 0                | 70206            | 5        |
|         | 0            | 1        | 2           | 1                | 6               | 0                | 70206            | 4        |
|         | 0            | 1        | 2           | 5                | 6               | 0                | 70206            | 5        |
|         | 0            | 2        | 2           | 7                | 6               | 0                | 70206            | 6        |
|         | 0            | 1        | 1           | 7                | 6               | 0                | 70206            | 5        |
|         | 0            | 2        | 2           | 7                | 6               | 0                | 70206            | 6        |
|         | 0            | 2        | 2           | 6                | 6               | 0                | 70206            | 4        |
|         | 0            | 2        | 2           | 3                | 6               | 0                | 70206            | 6        |
|         | 0            | 1        | 2           | 3                | 6               | 0                | 70206            | 4        |
|         | 0            | 1        | 1           | 3                | 6               | 0                | 70206            | 5        |
| 3an     | ись: 🚺       | I ■ 1    | 1           | ) ) I )*         | из 768          |                  |                  |          |

Рис. 8. Аналитический массив

## ПОСТРОЕНИЕ МАТЕМАТИЧЕСКОЙ МОДЕЛИ И ОЦЕНКА РЕЗУЛЬТАТА

Порядок действий:

1. Выполняем расчеты за последние 5 лет с условиями, указанными в предшествующем разделе.

2. Результаты (рис. 6) копируем (табл. 1 – 5).

3. Удаляем пустые столбцы (не выбранные для анализа факторы).

4. Переобозначаем (для удобства) факторы.

5. Выделяем цветом случаи, у которых количество целевых случаев больше чем количество нецелевых случаев.

6. Записываем выделенные целевые случаи в виде результирующих составляющих коньюнктивно объединенных факторов (табл. 6) с указанием мощности W (числа случаев), аналогично тому, как это делается в алгебраической модели конструктивной логики [5].

7. Оценивается достоверность результата по не пересекающимся доверительным интервалам (пример за 2019 год приведен в табл. 6).

8. Достоверные результирующие составляющие размещаем в табл. 7. Если в анализируемом году имеются несколько результирующих составляющих, то их следует считать дизъюнктивно объединенными (обычно знак объединения не показывают из-за необходимости указания мощности **W**).

9. Сравниваем результаты (математические модели) по годам. Если замечаем повторяющиеся из года в год результирующие составляющие, то их мы можем оценивать как закономерность.

Табл. 1

| Массив: 201 | <b>Массив</b> : 2019 год; проживание – ТО; J00 – J99.8; 768 случаев. |              |                   |  |  |  |  |  |
|-------------|----------------------------------------------------------------------|--------------|-------------------|--|--|--|--|--|
|             | Цель:                                                                | J12 – J18.9. |                   |  |  |  |  |  |
| Кол-во (W)  | Цель (Ү)                                                             | Пол (Р)      | Возр. когорта (V) |  |  |  |  |  |
| 1           | 1                                                                    | 1            | 1                 |  |  |  |  |  |
| 1           | 0                                                                    | 1            | 2                 |  |  |  |  |  |
| 14          | 0                                                                    | 1            | 3                 |  |  |  |  |  |
| 31          | 1                                                                    | 1            | 3                 |  |  |  |  |  |
| 79          | 0                                                                    | 1            | 4                 |  |  |  |  |  |
| 68          | 1                                                                    | 1            | 4                 |  |  |  |  |  |
| 218         | 0                                                                    | 1            | 5                 |  |  |  |  |  |
| 50          | 1                                                                    | 1            | 5                 |  |  |  |  |  |
| 49          | 0                                                                    | 1            | 6                 |  |  |  |  |  |
| 12          | 1                                                                    | 1            | 6                 |  |  |  |  |  |
| 2           | 1                                                                    | 2            | 1                 |  |  |  |  |  |
| 1           | 0                                                                    | 2            | 2                 |  |  |  |  |  |
| 5           | 0                                                                    | 2            | 3                 |  |  |  |  |  |
| 9           | 1                                                                    | 2            | 3                 |  |  |  |  |  |
| 21          | 0                                                                    | 2            | 4                 |  |  |  |  |  |
| 15          | 1                                                                    | 2            | 4                 |  |  |  |  |  |
| 79          | 0                                                                    | 2            | 5                 |  |  |  |  |  |
| 28          | 1                                                                    | 2            | 5                 |  |  |  |  |  |
| 71          | 0                                                                    | 2            | 6                 |  |  |  |  |  |
| 14          | 1                                                                    | 2            | 6                 |  |  |  |  |  |

#### Результат расчета за 2019 год

| <b>Массив</b> : 2018 год; проживание – ТО; |      |     |               |  |  |  |  |  |
|--------------------------------------------|------|-----|---------------|--|--|--|--|--|
| J00 – J99.8; 1104 случаев.                 |      |     |               |  |  |  |  |  |
| Цель: J12 – J18.9                          |      |     |               |  |  |  |  |  |
| Кол-во                                     | Цель | Пол | Возр. когорта |  |  |  |  |  |
| (W)                                        | (Y)  | (P) | (V)           |  |  |  |  |  |
| 3                                          | 1    | 1   | 0             |  |  |  |  |  |
| 1                                          | 1    | 1   | 1             |  |  |  |  |  |
| 21                                         | 0    | 1   | 3             |  |  |  |  |  |
| 44                                         | 1    | 1   | 3             |  |  |  |  |  |
| 116                                        | 0    | 1   | 4             |  |  |  |  |  |
| 73                                         | 1    | 1   | 4             |  |  |  |  |  |
| 289                                        | 0    | 1   | 5             |  |  |  |  |  |
| 59                                         | 1    | 1   | 5             |  |  |  |  |  |
| 73                                         | 0    | 1   | 6             |  |  |  |  |  |
| 15                                         | 1    | 1   | 6             |  |  |  |  |  |
| 3                                          | 1    | 2   | 0             |  |  |  |  |  |
| 4                                          | 0    | 2   | 3             |  |  |  |  |  |
| 16                                         | 1    | 2   | 3             |  |  |  |  |  |
| 39                                         | 0    | 2   | 4             |  |  |  |  |  |
| 16                                         | 1    | 2   | 4             |  |  |  |  |  |
| 129                                        | 0    | 2   | 5             |  |  |  |  |  |
| 35                                         | 1    | 2   | 5             |  |  |  |  |  |
| 128                                        | 0    | 2   | 6             |  |  |  |  |  |
| 40                                         | 1    | 2   | 6             |  |  |  |  |  |

# Результат расчета за 2018 год

| Массив: 2017 год; проживание – ТО; |      |     |               |  |  |  |  |  |
|------------------------------------|------|-----|---------------|--|--|--|--|--|
| J00 – J99.8; 1038 случаев.         |      |     |               |  |  |  |  |  |
| <b>Цель</b> : J12 – J18.9          |      |     |               |  |  |  |  |  |
| Кол-во                             | Цель | Пол | Возр. когорта |  |  |  |  |  |
| (W)                                | (Y)  | (P) | (V)           |  |  |  |  |  |
| 1                                  | 1    | 1   | 1             |  |  |  |  |  |
| 1                                  | 0    | 1   | 2             |  |  |  |  |  |
| 1                                  | 1    | 1   | 2             |  |  |  |  |  |
| 16                                 | 0    | 1   | 3             |  |  |  |  |  |
| 38                                 | 1    | 1   | 3             |  |  |  |  |  |
| 110                                | 0    | 1   | 4             |  |  |  |  |  |
| 91                                 | 1    | 1   | 4             |  |  |  |  |  |
| 261                                | 0    | 1   | 5             |  |  |  |  |  |
| 52                                 | 1    | 1   | 5             |  |  |  |  |  |
| 63                                 | 0    | 1   | 6             |  |  |  |  |  |
| 11                                 | 1    | 1   | 6             |  |  |  |  |  |
| 2                                  | 0    | 2   | 3             |  |  |  |  |  |
| 16                                 | 1    | 2   | 3             |  |  |  |  |  |
| 17                                 | 0    | 2   | 4             |  |  |  |  |  |
| 14                                 | 1    | 2   | 4             |  |  |  |  |  |
| 141                                | 0    | 2   | 5             |  |  |  |  |  |
| 45                                 | 1    | 2   | 5             |  |  |  |  |  |
| 132                                | 0    | 2   | 6             |  |  |  |  |  |
| 26                                 | 1    | 2   | 6             |  |  |  |  |  |

# Результат расчета за 2017 год

| Результат расчета за | 2016 | год |
|----------------------|------|-----|
|----------------------|------|-----|

| Массив: 2016 год; проживание – ТО; |                   |     |               |  |  |  |  |  |  |
|------------------------------------|-------------------|-----|---------------|--|--|--|--|--|--|
| J00 – J99.8; 1148 случаев.         |                   |     |               |  |  |  |  |  |  |
|                                    | Цель: J12 – J18.9 |     |               |  |  |  |  |  |  |
| Кол-во                             | Цель              | Пол | Возр. когорта |  |  |  |  |  |  |
| (W)                                | (Y)               | (P) | (V)           |  |  |  |  |  |  |
| 1                                  | 0                 | 1   | 0             |  |  |  |  |  |  |
| 1                                  | 0                 | 1   | 1             |  |  |  |  |  |  |
| 1                                  | 1                 | 1   | 1             |  |  |  |  |  |  |
| 1                                  | 0                 | 1   | 2             |  |  |  |  |  |  |
| 18                                 | 0                 | 1   | 3             |  |  |  |  |  |  |
| 55                                 | 1                 | 1   | 3             |  |  |  |  |  |  |
| 129                                | 0                 | 1   | 4             |  |  |  |  |  |  |
| 116                                | 1                 | 1   | 4             |  |  |  |  |  |  |
| 276                                | 0                 | 1   | 5             |  |  |  |  |  |  |
| 72                                 | 1                 | 1   | 5             |  |  |  |  |  |  |
| 59                                 | 0                 | 1   | 6             |  |  |  |  |  |  |
| 10                                 | 1                 | 1   | 6             |  |  |  |  |  |  |
| 1                                  | 0                 | 2   | 0             |  |  |  |  |  |  |
| 2                                  | 0                 | 2   | 1             |  |  |  |  |  |  |
| 1                                  | 1                 | 2   | 1             |  |  |  |  |  |  |
| 1                                  | 1                 | 2   | 2             |  |  |  |  |  |  |
| 5                                  | 0                 | 2   | 3             |  |  |  |  |  |  |
| 12                                 | 1                 | 2   | 3             |  |  |  |  |  |  |
| 26                                 | 0                 | 2   | 4             |  |  |  |  |  |  |
| 26                                 | 1                 | 2   | 4             |  |  |  |  |  |  |
| 165                                | 0                 | 2   | 5             |  |  |  |  |  |  |
| 43                                 | 1                 | 2   | 5             |  |  |  |  |  |  |
| 100                                | 0                 | 2   | 6             |  |  |  |  |  |  |
| 27                                 | 1                 | 2   | 6             |  |  |  |  |  |  |

| Массив: 2015 год; проживание – ТО; J00 – J99.8; 1137 случаев.<br>Цель: J12 – J18 9 |          |         |                   |  |  |  |
|------------------------------------------------------------------------------------|----------|---------|-------------------|--|--|--|
| Кол-во (W)                                                                         | Цель (Ү) | Пол (P) | Возр. когорта (V) |  |  |  |
| 3                                                                                  | 1        | 1       | 0                 |  |  |  |
| 3                                                                                  | 0        | 1       | 1                 |  |  |  |
| 3                                                                                  | 1        | 1       | 1                 |  |  |  |
| 5                                                                                  | 1        | 1       | 2                 |  |  |  |
| 11                                                                                 | 0        | 1       | 3                 |  |  |  |
| 66                                                                                 | 1        | 1       | 3                 |  |  |  |
| 108                                                                                | 0        | 1       | 4                 |  |  |  |
| 143                                                                                | 1        | 1       | 4                 |  |  |  |
| 266                                                                                | 0        | 1       | 5                 |  |  |  |
| 81                                                                                 | 1        | 1       | 5                 |  |  |  |
| 56                                                                                 | 0        | 1       | 6                 |  |  |  |
| 18                                                                                 | 1        | 1       | 6                 |  |  |  |
| 2                                                                                  | 0        | 2       | 1                 |  |  |  |
| 2                                                                                  | 1        | 2       | 1                 |  |  |  |
| 6                                                                                  | 0        | 2       | 3                 |  |  |  |
| 11                                                                                 | 1        | 2       | 3                 |  |  |  |
| 21                                                                                 | 0        | 2       | 4                 |  |  |  |
| 36                                                                                 | 1        | 2       | 4                 |  |  |  |
| 124                                                                                | 0        | 2       | 5                 |  |  |  |
| 43                                                                                 | 1        | 2       | 5                 |  |  |  |
| 99                                                                                 | 0        | 2       | 6                 |  |  |  |
| 30                                                                                 | 1        | 2       | 6                 |  |  |  |

#### Результат расчета за 2015 год

Рекомендации по построению математической модели:

1. Для построения доверительных интервалов можно воспользоваться программой AtteStat (при установке встраивается в Excel) или учебной программой TablSt [6].

2. Пример расчета доверительных интервалов показан в табл. 6 (за 2019 год). В этом примере:

• для (P=1) & (V=3):

14 – третья строка табл. 1 (значение **W**);

31 – четвертая строка табл. 1 (значение W);

14+31 - всего;

для уровня доверия p=0,05 доверительные интервалы 0,1720 - 0,4502 и 0,5498 - 0,8280 не пересекаются (поскольку 0,5498 > 0,4502), что указывает на достоверность различий.

• для (P=2) & (V=3):

5 – тринадцатая строка табл. 1 (значение W);

9-четырнадцатая строка табл. 1 (значение W);

5+9 – всего;

для уровня доверия p=0,05 доверительные интервалы 0,0805 - 0,6338 и 0,3662 - 0,9195 пересекаются (поскольку 0,3662 < 0,6338), что указывает на не достоверность различий.

3. Отсутствие нецелевых значений означает достоверность целевых значений (см. четвертую строку в табл. 5 за 2015 год). Однако небольшое число случаев можно считать не характерным и не учитывать.

Табл. 6

# Представление результата в качестве математической модели и оценка результата в доверительных интервалах

| Год  | Математическая<br>модель для Y=1 | Оценка достоверности      |
|------|----------------------------------|---------------------------|
| 2019 | W=31; (P=1) & (V=3)              | Y=0: 14/(14+31)=0,3111    |
|      |                                  | (p=0,05: 0,1720 - 0,4502) |
|      |                                  | Y=1: 31/(14+31)=0,6889    |
|      |                                  | (p=0,05: 0,5498 - 0,8280) |
|      |                                  | Различие достоверно       |
|      | W=9; (P=2) & (V=3)               | Y=0: 5/(5+9)=0,3111       |
|      |                                  | (p=0,05: 0,0805 - 0,6338) |
|      |                                  | Y=1: 9/(5+9)=0,6889       |
|      |                                  | (p=0,05: 0,3662 - 0,9195) |
|      |                                  | Различие не достоверно    |
| 2018 | W=44; (P=1) & (V=3)              | Достоверно                |
|      | W=16; (P=2) & (V=3)              | Достоверно                |
| 2017 | W=38; (P=1) & (V=3)              | Достоверно                |
|      | W=16; (P=2) & (V=3)              | Достоверно                |

| 2016 | W=55; (P=1) & (V=3)  | Достоверно    |
|------|----------------------|---------------|
|      | W=12; (P=2) & (V=3)  | Не достоверно |
| 2015 | W=143; (P=1) & (V=4) | Достоверно    |
|      | W=66; (P=1) & (V=3)  | Достоверно    |
|      | W=36; (P=2) & (V=4)  | Достоверно    |
|      | W=11; (P=2) & (V=3)  | Не достоверно |

Табл. 7

#### Итоговые математические модели по годам

| Год  | Математическая модель для Ү=1 |
|------|-------------------------------|
| 2019 | W=31; (P=1) & (V=3)           |
| 2018 | W=44; (P=1) & (V=3)           |
| 2010 | W=16; (P=2) & (V=3)           |
| 2017 | W=38; (P=1) & (V=3)           |
| 2017 | W=16; (P=2) & (V=3)           |
| 2016 | W=55; (P=1) & (V=3)           |
|      | W=143; (P=1) & (V=4)          |
| 2015 | W=66; (P=1) & (V=3)           |
|      | W=36; (P=2) & (V=4)           |

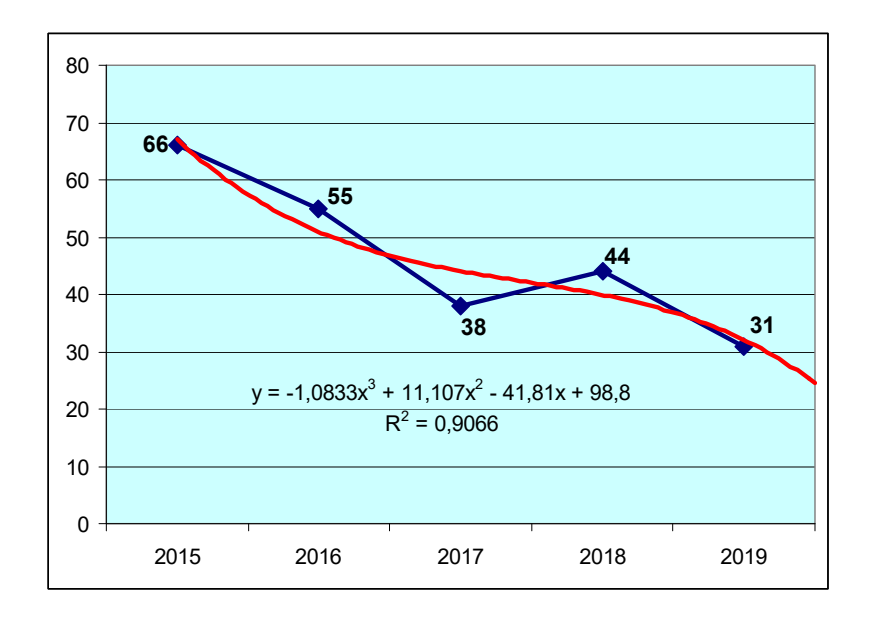

Рис. 9. Число случаев смерти мужчин Тульской области в возрасте 25...44 лет с первоначальной причиной смерти **J12 – J18.9** 

Оценивая результат, можно видеть:

1. Присутствие по всем годам результирующей составляющей (P=1) & (V=3), что позволяет ее воспринимать как закономерность. Линия тренда показывает снижение мощности этой результирующей составляющей (рис. 9).

2. В 2015 году имели место еще две достоверные достаточно мощные результирующие составляющие: W=143; (P=1) & (V=4) и W=36; (P=2) & (V=4). В последующих годах их нет, что можно воспринимать как положительный итог.

#### РЕКОМЕНДУЕМАЯ ЛИТЕРАТУРА

- 1. Вайсман Д.Ш., Никитин С.В., Хромушин В.А. Свидетельство о государственной регистрации программы для ЭВМ MedSS №2010612611 // Заявка №2010610801 от 25.02.2010. Зарегистрирована в Реестре программ для ЭВМ 15.04.2010
- Хромушин В.А., Бучель В.Ф., Хадарцев А.А., Китанина К.Ю. Программа алгебраической модели конструктивной логики // Свидетельство о государственной регистрации №2018613348. Заявка №2017662580 от 04.12.2017. Дата регистрации в Реестре программ для ЭВМ 13.03.18г.
- Хромушин В.А., Хадарцев А.А., Китанина К.Ю. Программа многофакторного анализа медицинских данных // Свидетельство о государственной регистрации программы для ЭВМ №2020610392. Заявка №2019664726 от 19.11.2019. Дата регистрации: 14.01.2020. Дата публикации: 14.01.2020.
- Хромушин В.А., Китанина К.Ю., Даильнев В.И. Кодирование множественных причин смерти // Учебное пособие. Тула: Изд-во Тул-ГУ, 2012. 60с
- Хромушин В.А., Китанина К.Ю., Хромушин О.В. Алгебраическая модель конструктивной логики: Монография. Тула: Изд-во ТулГУ, 2017. 245 с.
- 6. Гайдышев И.П. Программное обеспечение анализа данных AtteStat: Руководство пользователя. 2012. 505 с.

# СОДЕРЖАНИЕ

| ВВЕДЕНИЕ                           | 3  |
|------------------------------------|----|
| ПРОГРАММНОЕ ОБЕСПЕЧЕНИЕ            | 4  |
| ПОСТРОЕНИЕ МАТЕМАТИЧЕСКОЙ МОДЕЛИ И |    |
| ОЦЕНКА РЕЗУЛЬТАТА                  | 10 |
| РЕКОМЕНДУЕМАЯ ЛИТЕРАТУРА           | 18 |

Учебное издание

ХРОМУШИН Виктор Александрович КИТАНИНА Ксения Юрьевна ХАДАРЦЕВ Александр Агубечирович

## МНОГОФАКТОРНЫЙ АНАЛИЗ СМЕРТНОСТИ НАСЕЛЕНИЯ

#### Методические рекомендации

Авторское редактирование

Подписано в печать 28.08.2020. Формат бумаги 60х84 1/16. Бумага офсетная. Усл. печ. л. 1,6 Тираж 100 экз. Заказ 101

Тульский государственный университет 300012, г. Тула, просп. Ленина, 92. Отпечатано в Издательстве ТулГУ 300012, г. Тула, просп. Ленина, 95